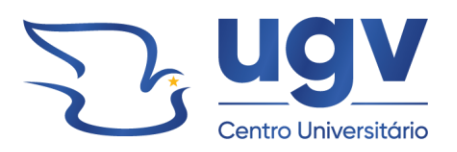

Rua Padre Saporiti, 717 – Bairro N. Sra. do Rocio União da Vitória (PR) – 84600-904

#### MANUAL GERAL - NTI

# **PORTAIS ACADÊMICOS**

# UNIÃO DA VITÓRIA

2024

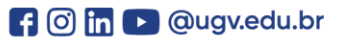

🕆 ugv.edu.br

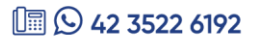

# SUMÁRIO

| 1 E-MAIL INSTITUCIONAL                     | 3  |
|--------------------------------------------|----|
| 2 PORTAL DO ALUNO                          | 7  |
| 2.1 GRADE CURRICULAR                       | 8  |
| 2.2 QUADRO DE HORÁRIOS                     | 9  |
| 2.3 MATRICULA ONLINE                       | 9  |
| 2.4 REQUERIMENTOS                          | 12 |
| 2.5 FINANCEIRO                             | 13 |
| 2.6 RELATÓRIOS                             | 14 |
| 3 EVENTOS E CERTIFICADOS                   | 14 |
| 4 INICIAÇÃO CIENTÍFICA                     |    |
| 5 BIBLIOTECA VIRTUAL                       | 19 |
| 6 BOLETOS, COMPROVANTES E PLANOS DE ENSINO | 20 |
| 7 CARTEIRA DO ESTUDANTE                    | 21 |
| 8 MOODLE                                   | 22 |
| 9 SISTEMA DE TCCS – ESTÁGIOS               | 23 |
| 10 FERRAMENTAS GOOGLE                      | 27 |
| 10.1 GOOGLE CLASSROOM                      | 27 |
| 10.2 TELA INICIAL – GOOGLE CLASSROOM       | 27 |
| 10.3 MURAL                                 | 29 |
| 10.4 ATIVIDADES                            | 30 |
| 10.5 PESSOAS                               | 31 |
| 10.6 GOOGLE DRIVE                          | 31 |
| 10.7 GOOGLE MEET                           | 32 |
| 11 SUPORTE - NTI                           | 33 |
|                                            |    |

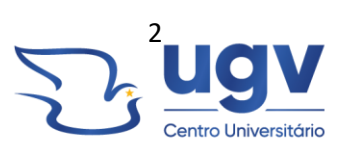

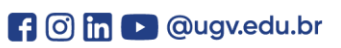

#### **1 E-MAIL INSTITUCIONAL**

Alunos do Ugv-Centro Universitário que estão regularmente cadastrados junto ao NTI podem acessar o e-mail institucional através de um identificador de usuário (login) e senha.

A conta de e-mail é uma parceria entre a Ugv e a empresa Google, que oferece esse e outros serviços para a instituição, trazendo inúmeras vantagens com o pacote Google for Education, onde toda a comunidade pode fazer uso de forma gratuita da grande gama de ferramentas disponibilizadas.

Para facilitar a memorização e agrupamento destes identificadores, foram criadas padronizações que identificam a categoria do usuário pelas primeiras 4 (quatro) letras, seguidas do primeiro nome.

A identificação do e-mail do aluno se dá por base nas iniciais do seu curso, seguido do seu primeiro nome + último nome. A senha inicial é composta pelas quatro últimas letras do seu último nome e o ano em que foi realizada a matrícula.

Veja o exemplo abaixo:

| Nome    |           | Curso      | E-mail               | Senha inicial |
|---------|-----------|------------|----------------------|---------------|
| João    | Cristiano | Psicologia | <u>psi-</u>          | llva2024      |
| da Silv | а         |            | joaosilva@ugv.edu.br |               |

Após realizar o primeiro acesso, o sistema solicita a alteração dessa senha, e o acadêmico pode escolher uma de sua preferência, obedecendo os critérios do Google.

Com esta conta, o aluno tem acesso a todos os sistemas da Ugv, que são encontrados no site: <u>www.ugv.edu.br</u>.

No site é possível encontrar o botão "Login", que leva a página de autenticação do Google, onde deve ser inseridos os dados da conta.

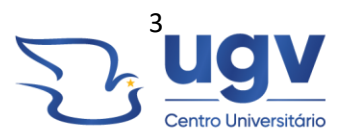

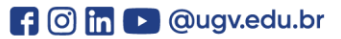

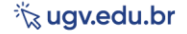

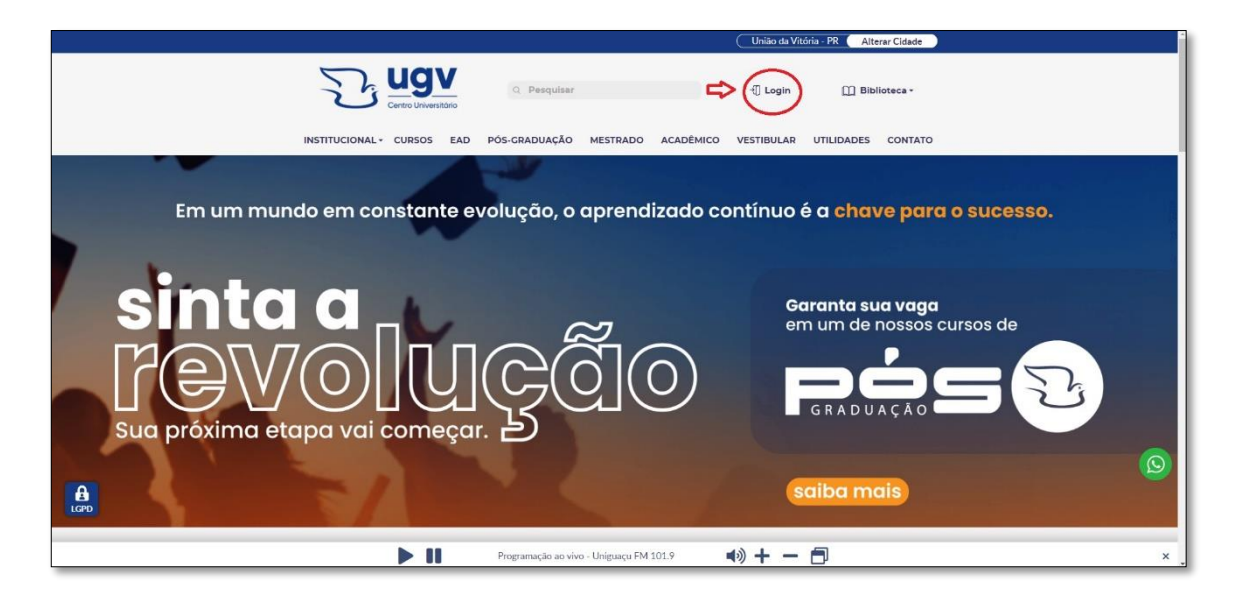

Figura 1 – Login

Ao clicar no botão "login", é solicitado ao aluno que ele informe sua conta e senha, conforme a imagem abaixo:

| UB - Educacional                       |  |  |  |  |  |
|----------------------------------------|--|--|--|--|--|
|                                        |  |  |  |  |  |
| USV<br>Centro Universitário            |  |  |  |  |  |
| Seja Bem-Vindo                         |  |  |  |  |  |
| G Continue com Google                  |  |  |  |  |  |
| Graduação                              |  |  |  |  |  |
| Boletos, Declarações e Plano de Ensino |  |  |  |  |  |
|                                        |  |  |  |  |  |
| Pós-Graduação                          |  |  |  |  |  |
| Boletos / Demonstrativo de IR          |  |  |  |  |  |
|                                        |  |  |  |  |  |
| (42) 3522-6192                         |  |  |  |  |  |
|                                        |  |  |  |  |  |

Figura 2 - Login Google

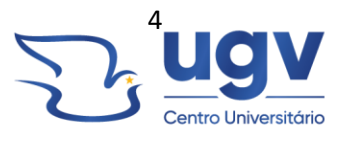

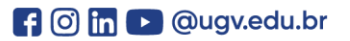

|               | UB - Educacional                                                                                                    |
|---------------|----------------------------------------------------------------------------------------------------|
|               |                                                                                                    |
|               | 🜀 Fazer login nas Contas do Google - Google Chrome — 🗆 🗙                                                                            |
|               | accounts.google.com/v3/signin/identifier?opparams=%253Fopenid.realm%2526ss_do                                                       |
|               | G Fazer login com o Google                                                                                                    |
|               | Fazer login                                                                                                    |
| Graduação     | Prosseguir para ugv.edu.br                                                                                                    |
| Pós-Graduação | E-mail ou telefone                                                                                                    |
|               | Para continuar, o Google compartilhará com o app ugv.edu.br seu nome, endereço de<br>e-mail, idioma preferido e sua foto do perfil. |
|               | Criar conta Avançar                                                                                                    |
|               | Português (Brasil) - Ajuda Prîvacidade Termos                                                                                       |

Figura 3 - Login conta Google

|               | UB - Educacional                                                                                                    |  |
|---------------|----------------------------------------------------------------------------------------------------|--|
|               |                                                                                                    |  |
|               | 🕞 Fazer login nas Contas do Google - Google Chrome — 🗆 🗙                                                                            |  |
|               | accounts.google.com/v3/signin/challenge/pwd?TL=ALv_Gf8vGAMoEaUVnV7SpFS197x                                                          |  |
|               | G Fazer login com o Google                                                                                                    |  |
|               |                                                                                                    |  |
|               | Marcos Geovani de Mello                                                                                                    |  |
|               | ♣ nti_marcosmello@ugv.edu.br                                                                                                    |  |
| Graduação     |                                                                                                    |  |
|               | Digite sua senha                                                                                                    |  |
| Pós-Graduação | Mostrar senha                                                                                                    |  |
|               | Para continuar, o Google compartilhará com o app ugv.edu.br seu nome, endereço de<br>e-mail, idioma preferido e sua foto do perfil. |  |
|               | Esqueceu a senha? Avançar                                                                                                    |  |
|               | Português (Brasil) 👻 Ajuda Privacidade Termos                                                                                       |  |
|               |                                                                                                    |  |

Figura 4 - Senha da conta institucional

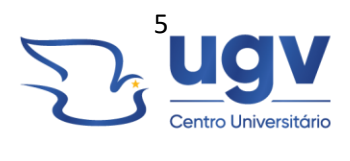

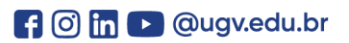

Após realizar o login, o aluno é direcionado a página inicial que contém todos os sistemas da Ugv. É possível encontrar e acessar os seguintes portais:

- Portal do aluno – Grade curricular, quadro de horários, rematrícula online, central do aluno com: faltas, notas, planos de aula e ocorrências diversas, requerimentos da secretaria, financeiro, e relatórios diversos;

 Portal para inscrições em eventos – O aluno deve se inscrever para participar de cada evento promovido pela instituição, como palestras, viagens, visitas técnicas, entre outros. É neste mesmo portal que o aluno consegue emitir os certificados após a participação;

- Portal da Iniciação Científica - Portal de inscrição e de upload de materiais para participação no evento de iniciação científica, que ocorre anualmente na Ugv;

- Biblioteca Virtual - acesso a todo acervo digital do sistema "Minha Biblioteca";

- Boletos, Comprovantes e Planos de Ensino – Neste botão, o aluno tem acesso a todos os itens de forma fácil e rápida;

- Carteira do Estudante – digital, válida em todo território nacional, com data de validade;

- Moodle - Plataforma utilizada pelas disciplinas APS da instituição;

- Sistema de TCCs e Estágios – para alunos em fase de conclusão de curso, o sistema gerencia todas as orientações, trabalhos e datas das apresentações;

| Menu Alunos Graduação - | Inscrições 👻 Sistema 👻                    |                                 |                |           |                 |
|-------------------------|-------------------------------------------|---------------------------------|----------------|-----------|-----------------|
|                         |                                           | Sair<br>01/05/2024 09:24        | 6 🗘            |           |                 |
| Alunos Graduação        |                                           |                                 |                |           |                 |
| Biblioteca Virtual      | Boletos, Comprovantes,<br>Plano de Ensino | Carteirinha do Estudante        | Moodle 23      | Moodle 24 | Portal do Aluno |
|                         |                                           | TCC/Estág                       | io             |           |                 |
| Inscrições              |                                           |                                 |                |           |                 |
|                         |                                           | 187.108.211.<br>© Powered by NT | 77<br>Ti - Ugv |           |                 |
|                         |                                           |                                 |                |           |                 |
|                         |                                           |                                 |                |           |                 |
|                         |                                           |                                 |                |           |                 |
|                         |                                           |                                 |                |           |                 |

Figura 5 - Portal de autenticação

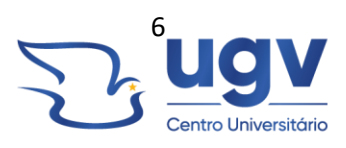

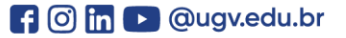

| <b>Menu</b> Alunos Graduação • Inscrições • Sistema • |                                             |  |
|-------------------------------------------------------|---------------------------------------------|--|
|                                                       | Sair<br>010030040029                        |  |
| Alunos Graduação                                      |                                             |  |
| Inscrições                                            |                                             |  |
|                                                       | Eventos e Certificados Iniciação Científica |  |
|                                                       | 167.108.211.77<br>© Powered by NTI - Ugv    |  |

Figura 6 - Portal de autenticação - Inscrições

### 2 PORTAL DO ALUNO

Acessando o Portal do Aluno, é possível encontrar toda a vida acadêmica desde a matrícula da instituição. Para acessar, clique no botão "Portal do Aluno". O sistema utilizado é o "RM Totvs".

| Menu Alunos Graduação • Inscrições • Sistema •               | William Eustado Pibairo b                 | w kow 2022215706 |           |                 |  |  |  |  |
|--------------------------------------------------------------|-------------------------------------------|------------------|-----------|-----------------|--|--|--|--|
|                                                              | Willian Furtado Ribeiro by key 2022215706 |                  |           |                 |  |  |  |  |
| Alunos Graduação                                             |                                           |                  |           |                 |  |  |  |  |
| Biblioteca Virtual Boletos, Comprovantes,<br>Plano de Ensino | Carteirinha do Estudante                  | Moodle 23        | Moodle 24 | Portal do Aluno |  |  |  |  |
|                                                              | TCC/Estág                                 | io               |           |                 |  |  |  |  |
| Inscrições                                                   |                                           |                  |           |                 |  |  |  |  |
| 187.108.211.77<br>© Powered by NTI - Ugv                     |                                           |                  |           |                 |  |  |  |  |
|                                                              |                                           |                  |           |                 |  |  |  |  |

Figura 7 - Portal do aluno

No painel lateral, são exibidas todas as opções para navegação:

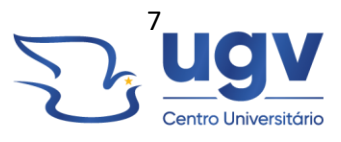

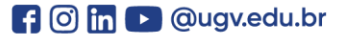

| UGV CENTRO UNIVERSITÁRIO |  | ODONTOLOGIA | 1 | ALTERAR CURSO |  |
|--------------------------|--|-------------|---|---------------|--|
| O TOTVS                  |  |             |   |               |  |
|                          |  |             |   |               |  |
| 🖵 Mural                  |  |             |   |               |  |
| BB Grade Curricular      |  |             |   |               |  |
|                          |  |             |   |               |  |
|                          |  |             |   |               |  |
|                          |  |             |   |               |  |
|                          |  |             |   |               |  |
|                          |  |             |   |               |  |
|                          |  |             |   |               |  |
|                          |  |             |   |               |  |
| Secretaria ~             |  |             |   |               |  |
|                          |  |             |   |               |  |
|                          |  |             |   |               |  |
| Biblioteca ~             |  |             |   |               |  |
|                          |  |             |   |               |  |
| Movimentações            |  |             |   |               |  |
| a V                      |  |             |   |               |  |

Figura 8 - Painel lateral - Portal do aluno

### 2.1 GRADE CURRICULAR

Encontre todas as informações da grade curricular do seu curso, como disciplinas obrigatórias, disciplinas equivalentes, Componentes Curriculares, resumo de cargas horárias já cumpridas etc.

| JGV CENTRO UNIVERSITÁRIO                                                                                                    |                                                                                                    | ODONTOLOGIA A                        | LTERAR CURSO                  | · 🕹 🗸              |
|----------------------------------------------------------------------------------------------------|----------------------------------------------------------------------------------------------------|--------------------------------------|-------------------------------|--------------------|
| TOTVS                                                                                                    |                                                                                                    |                                      |                               | Q Q A              |
| Grade Curricular Hutsitucio Otorotoga Hutsitucio Otorotoga Hutsitucio Ot | uscio Ativa<br>Internationalizzationalizzat | Turno Matulino<br>Milina gobari 0.00 | , Ţ                           | 🗘 Q_Escandir Todos |
| ter Todas                                                                                                    | Disciplinas Obrigatórias                                                                                                    | Disciplinas Equ                      | ivalentes Componentes Curricu | lares              |
| □ ~ ► 1°- Periodo                                                                                                    |                                                                                                    |                                      |                               |                    |
| ₽ 2º - Período                                                                                                    |                                                                                                    |                                      |                               |                    |
| 🔲 👻 🕨 3° - Período                                                                                                    |                                                                                                    |                                      |                               |                    |
| 4º - Período                                                                                                    |                                                                                                    |                                      |                               |                    |
| ► 5° - Período                                                                                                    |                                                                                                    |                                      |                               |                    |
| ► 6° - Período                                                                                                    |                                                                                                    |                                      |                               |                    |
| ▶ 7° - Período                                                                                                    |                                                                                                    |                                      |                               |                    |
| <ul> <li>8" - Período</li> </ul>                                                                                                    |                                                                                                    |                                      |                               |                    |
| ▶ 9º - Período                                                                                                    |                                                                                                    |                                      |                               |                    |
| ► 10° - Período                                                                                                    |                                                                                                    |                                      |                               |                    |
| <ul> <li>Disciplinas equivalentes</li> </ul>                                                                                                    |                                                                                                    |                                      |                               |                    |
|                                                                                                    |                                                                                                    |                                      |                               |                    |

L 🖸 🕓 42 3522 6192

Figura 9 - Grade Curricular

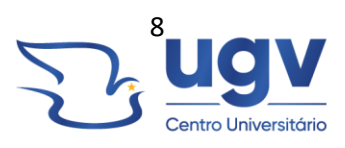

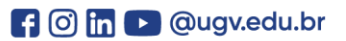

| UGV CEN | TRO UNIVERSITÁRIO                              | ODONTOLOGIA              | ALTERAR CURSO            | <b>&amp;</b> v |
|---------|------------------------------------------------|--------------------------|--------------------------|----------------|
|         | 2° - Período                                   |                          |                          |                |
| • •     | ► 3° - Período                                 |                          |                          |                |
|         | ▶ 4° - Período                                 |                          |                          |                |
| Ē       | ► 5° - Período                                 |                          |                          |                |
|         | ► 6° - Período                                 |                          |                          |                |
|         | ► 7° - Período                                 |                          |                          |                |
|         | ► 8° - Período                                 |                          |                          |                |
|         | ► 9° - Período                                 |                          |                          |                |
|         | ► 10° - Período                                |                          |                          |                |
|         | <ul> <li>Disciplinas equivalentes</li> </ul>   |                          |                          |                |
|         | <ul> <li>Grupo optativas / eletivas</li> </ul> |                          |                          |                |
|         | Componente curricular: Atividade Complementar  |                          |                          |                |
|         | Componente curricular: Atividade Social        |                          |                          |                |
|         |                                                |                          |                          |                |
|         | Resumo                                         |                          |                          |                |
|         | Integralização                                 | Disciplinas Obrigatórias | Componentes Curriculares |                |
|         | CH Curso; (4800)                               | Número:                  | G3 Carga horária:        | (240.0)        |
|         | CH internalizadar (215                         | Concluídae               | Concluidae:              | (50)           |
|         |                                                | Denderster               |                          |                |
|         |                                                | Pendentes:               | Pendentes:               | 1950           |
|         |                                                |                          |                          |                |

Figura 10 - Grade Curricular – Resumos

## 2.2 QUADRO DE HORÁRIOS

Informações sobre o quadro de horários definidos para cada bimestre:

| UGV CEN | TRO UNIVERSITÁRIO                                                 |                                                                                 |                                                                  | ODONTOLOGIA                                                      | ALTERAR CURSO                             | 11011111111111111111111111111111111111                           |
|---------|-------------------------------------------------------------------|---------------------------------------------------------------------------------|------------------------------------------------------------------|------------------------------------------------------------------|-------------------------------------------|------------------------------------------------------------------|
| Ото     | TVS                                                               |                                                                                 |                                                                  |                                                                  |                                           | ର୍ ର୍ 🛤                                                          |
|         | Quadro de l<br>• Disciplina Modular<br>& Mostrar todos os horário | Horário: 20241 V<br>20241 20232<br>20231<br>sos independente da data de término |                                                                  |                                                                  |                                           |                                                                  |
| 0       |                                                                   | Segunda                                                                         | Terça                                                            | Quarta                                                           | Quinta                                    | Sexta                                                            |
| A*      | 07:45<br>08:35                                                    | # Mecanismos das Doenças<br>05/02/2024 - 28/06/2024                             | ♣ Cariologia<br>05/02/2024 - 28/06/2024                          | Semiologia e Diagnóstico por Imagem I<br>05/02/2024 - 28/06/2024 | Cariologia<br>05/02/2024 - 28/06/2024     | Fisiologia Humana II<br>05/02/2024 - 28/06/2024                  |
| ণ্ড -   | 08:35<br>09:25                                                    | # Mecanismos das Doenças<br>05/02/2024 - 28/06/2024                             | ★ Cariologia<br>05/02/2024 - 28/06/2024                          | Semiologia e Diagnóstico por Imagem I<br>05/02/2024 - 28/06/2024 | Cariologia<br>05/02/2024 - 28/06/2024     | Fisiologia Humana II<br>05/02/2024 - 28/06/2024                  |
| 0 ~     | 09:45<br>10:35                                                    | Mecanismos das Doenças<br>05/02/2024 - 28/06/2024                               | Dentística Restauradora Pré-Clínica I<br>05/02/2024 - 28/06/2024 | Dentística Restauradora Pré-Clínica I<br>05/02/2024 - 28/06/2024 | Oclusão Dental<br>05/02/2024 - 28/06/2024 | Semiologia e Diagnóstico por Imagem I<br>05/02/2024 - 28/06/2024 |
| B       | 10:35<br>11:25                                                    | Mecanismos das Doenças<br>05/02/2024 - 28/06/2024                               | Dentística Restauradora Pré-Clínica I<br>05/02/2024 - 28/06/2024 | Dentística Restauradora Pré-Clínica I<br>05/02/2024 - 28/06/2024 | Oclusão Dental<br>05/02/2024 - 28/06/2024 | Semiologia e Diagnóstico por Imagem I<br>05/02/2024 - 28/06/2024 |
|         |                                                                   |                                                                                 |                                                                  |                                                                  |                                           |                                                                  |
|         |                                                                   |                                                                                 |                                                                  |                                                                  |                                           |                                                                  |
|         |                                                                   |                                                                                 |                                                                  |                                                                  |                                           |                                                                  |

Figura 11 - Quadro de Horários

### 2.3 MATRICULA ONLINE

O aluno realiza o processo de matrícula e rematrícula de forma online, se a situação acadêmica e financeira estiver em dia:

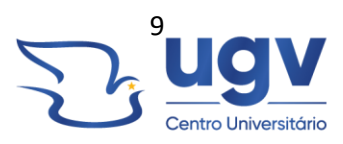

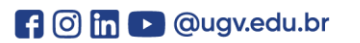

| UG\               | CENTRO UNIVERSITÁRIO COMPRISON ALTRANO 🍰 🗸                                                                                                    |
|-------------------|----------------------------------------------------------------------------------------------------|
| 0                 | ର ର ଅ                                                                                                    |
| ≡<br>₽<br>88<br>0 | Rematrícula Online                                                                                                    |
| ^+                | Assim, atendendo aos pedidos dos acadêmicos, evitamos filas e demora para a conclusão do processo de rematricula.                                                                                                    |
|                   | Par proszegúr, vecé precise estar com a una situação acadêmica em dia e também com a primeira pareta do semestre quinda.<br>O sistema do rematricula ouline é totalmente interativo. Mas, caso tanha alguma divida, favor entrar em contato pelo telefone (42) 5522 4192 ou pelo vhatsapp (42) 9 9122-0238.<br>Vecé pedin, a CPA ouviul Novas metodologias. Novos cursos. Nova Uniguaça. Bem vindo ao SMARTUniguaça. |
|                   |                                                                                                    |

Basta avançar nos botões de "próximo" para que o processo seja concluído.

Central do aluno – Faltas, Notas, Ocorrências e Plano de aula

Na central do aluno são encontradas as informações sobre faltas, notas, ocorrências diversas e Planos de aula, conforme o semestre desejado pelo aluno. Basta navegar nas opções:

| UGV CENTRO I | JNIVERSITÁRIO |              |                                       | ODONTOLOGIA | ALTERAR C | R\$O             | ·                |            |
|--------------|---------------|--------------|---------------------------------------|-------------|-----------|------------------|------------------|------------|
| C TOTVS      |               |              |                                       |             |           |                  |                  | Q Q 🖪      |
| ≡            |               | <u>و</u>     |                                       |             |           |                  |                  |            |
| 🖵 Mural      |               |              |                                       |             |           |                  |                  |            |
| BB Grade Cur |               | Faitas por a | ula                                   |             |           |                  |                  |            |
| Quadro de    |               | TODAS        |                                       |             | •         |                  |                  |            |
| At Maria     | nline         |              |                                       |             |           |                  |                  |            |
| 😫 Central do | Aluno ^       | liat         | Disciplina                            |             | Turma     | 19 - 1º Bimestre | 29 - 2* Bimestre |            |
| Faltas       |               | itário       | Semiologia e Diagnóstico por Imagem I |             | OD03M_248 | 4                | 0                | Ver faltas |
|              |               |              | Ociusão Dental                        |             | OD03M_248 |                  |                  | Ver faltas |
| Ocorrência   | 8             | ITÁRIO       | Dentística Restauradora Pré-Clínica I |             | OD03M_248 |                  |                  | Ver faltas |
|              |               | ITÁRIO       | Cariologia                            |             | OD03M_248 | 6                | 4                | Ver faltas |
| Plano de A   | Aula          |              | Fisiologia Humana II                  |             | OD03M_248 |                  | 0                | Ver faitas |
| Secretaria   |               | ITÁRIO       | Mecanismos das Doenças                |             | OD03M_248 |                  |                  |            |
|              |               |              |                                       |             |           |                  |                  |            |

Figura 12 - Central do aluno

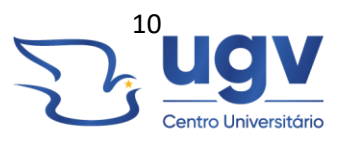

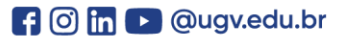

|                  | NTRO UNIVERSITÁRIO                                                                                                    |                                                                                                    | ODONTOLOGIA | ALTERAR CLIESO                                                |                  | WILLIAN FURTADO RIBEIRO (RA: 2022215706) | 8.                                                                 | ~ |
|------------------|----------------------------------------------------------------------------------------------------|----------------------------------------------------------------------------------------------------|-------------|---------------------------------------------------------------|------------------|------------------------------------------|--------------------------------------------------------------------|---|
| Ото              | TVS                                                                                                    |                                                                                                    |             |                                                               |                  |                                          | Ð                                                                  | Q |
| ≡<br>⊋<br>≋<br>© | Faltas: 20241 V<br>2024<br>2023<br>Faltas por etc. 20231 Faltas por a<br>Disciplinas: TODAS                                              | da -                                                                                                    |             | v                                                             |                  |                                          |                                                                    |   |
| ধ -              | Fillel                                                                                                    | Disciplina                                                                                                    |             | Turma                                                         | 19 - 1° Bimestre | 29 - 2° Birnestre                        |                                                                    |   |
| <b>n</b> .       | LIGV CENTRO UNIVERSITÁRIO                                                                                                    | Semiologia e Diagnóstico por Imagem I                                                                                 |             | OD03M_248                                                     | 4                | ٥                                        | Ver faltas                                                         |   |
|                  |                                                                                                    |                                                                                                    |             |                                                               |                  |                                          |                                                                    |   |
|                  | UGV CENTRO UNIVERSITÁRIO                                                                                                    | Oclusão Dental                                                                                                    |             | OD03M_248                                                     | 2                | 2                                        | Ver faltas                                                         |   |
| 0                | UGV CENTRO UNIVERSITÁRIO<br>UGV CENTRO UNIVERSITÁRIO                                                                                     | Oclusão Dental<br>Dentística Restauradora Pré-Clínica I                                                               |             | OD03M_248<br>OD03M_248                                        | 2                | 2<br>2                                   | Ver faltas<br>Ver faltas                                           |   |
| B<br>            | UGV CENTRO UNIVERSITÁRIO<br>UGV CENTRO UNIVERSITÁRIO<br>UGV CENTRO UNIVERSITÁRIO                                                         | Oclusão Dental<br>Dentística Restauradora Pré-Clínica I<br>Cariología                                                 |             | 0D03M_248<br>0D03M_248<br>0D03M_248                           | 2<br>0<br>6      | 2<br>2<br>4                              | Ver faltas<br>Ver faltas<br>Ver faltas                             |   |
| •<br>•<br>•<br>• | UGV CENTRO UNIVERSITÂRIO<br>UGV CENTRO UNIVERSITÂRIO<br>UGV CENTRO UNIVERSITÂRIO<br>UGV CENTRO UNIVERSITÂRIO                             | Oclusão Dental<br>Dentistica Restauradora Pré-Clínica I<br>Cariologia<br>Fisiologia Humana II                         |             | 0D03M_248<br>0D03M_248<br>0D03M_248<br>0D03M_248              | 2<br>0<br>6<br>0 | 2<br>2<br>4<br>0                         | Ver faltas<br>Ver faltas<br>Ver faltas<br>Ver faltas               |   |
| 0<br>            | UGV CENTRO UNIVERSITÀRIO<br>UGV CENTRO UNIVERSITÀRIO<br>UGV CENTRO UNIVERSITÀRIO<br>UGV CENTRO UNIVERSITÀRIO<br>UGV CENTRO UNIVERSITÀRIO | Octusão Dental<br>Dentifica Rentavadora Pvi-Clínica I<br>Carlologia<br>Fisiologia Humana II<br>Mecanismos das Deanças |             | 0D03M.248<br>0D03M.248<br>0D03M.248<br>0D03M.248<br>0D03M.248 | 2<br>0<br>6<br>0 | 2<br>2<br>4<br>0                         | Ver faltas<br>Ver faltas<br>Ver faltas<br>Ver faltas<br>Ver faltas |   |

Figura 13 – Faltas

| TRO UNIVERSITÁRIO                                                                                                    |                                                                                    |                                                                                                    |                                                            | ODONTOLOGIA                                                              | ALTERAR CURSO                                                          | and the second data and the second |                                                                                   |
|----------------------------------------------------------------------------------------------------|------------------------------------------------------------------------------------|----------------------------------------------------------------------------------------------------|------------------------------------------------------------|--------------------------------------------------------------------------|------------------------------------------------------------------------|------------------------------------|-----------------------------------------------------------------------------------|
| TVS                                                                                                    |                                                                                    |                                                                                                    |                                                            |                                                                          |                                                                        |                                    | $\odot$                                                                           |
| Notas: 202                                                                                                    | 41 ~                                                                               |                                                                                                    |                                                            |                                                                          |                                                                        |                                    |                                                                                   |
| Notas por etapas                                                                                                    | Avaliações                                                                         | Entregas                                                                                                    |                                                            |                                                                          |                                                                        |                                    |                                                                                   |
| Disciplinas TODAS                                                                                                    |                                                                                    |                                                                                                    |                                                            | v                                                                        |                                                                        |                                    |                                                                                   |
|                                                                                                    |                                                                                    |                                                                                                    |                                                            |                                                                          |                                                                        |                                    |                                                                                   |
|                                                                                                    |                                                                                    |                                                                                                    |                                                            |                                                                          |                                                                        |                                    |                                                                                   |
| Arraste o cabeçalho o<br>Filial                                                                                                    | de uma coluna e solte<br>Turma                                                     | aqui para agrupar<br>Disciplina                                                                                                    | Situação                                                   | 10 - Avaliações 1º 20 - Avaliações 2º                                    | 51 - Média Parcial 52 - Nota Exame                                     | 55 - Média Final 60 - Média Semes  |                                                                                   |
| Arraste o cabeçalho d<br>Filial<br>UGV CENTRO<br>UNIVERSITÁRIO                                                                                      | de uma coluna e solte<br>Turma<br>ODO3M_248                                        | aqui para agrupar<br>Disciplina<br>Semiologia e Diagnóstico por Imagem I                                                                                               | Situação<br>Normal                                         | 10 - Avaliações 1º 20 - Avaliações 2º<br>6.5                             | 51 - Média Parcial 52 - Nota Exame<br>3.3                              | 55 - Média Final 60 - Média Semes  | Ver avaliaçõe                                                                     |
| Arraste o cabeçalho d<br>Filial<br>UGV CENTRO<br>UNIVERSITÁRIO<br>UGV CENTRO<br>UNIVERSITÁRIO                                                       | de uma coluna e solte<br>Turma<br>ODO3M_248<br>ODO3M_248                           | aqui para agrupar<br>Disciplina<br>Semiologia e Diagnóstico por Imagem I<br>Octusão Dental                                                                             | Situação<br>Normal<br>Normal                               | 10 - Avalisções 1° 20 - Avalisções 2°<br>6.5<br>6.5                      | 51 - Midia Parcial 52 - Nota Exame<br>3.3<br>3.3                       | 55 - Média Final 60 - Média Semes  | Ver avaliaçõe<br>Ver avaliaçõe                                                    |
| Arraste o cabeçalho d<br>Filial<br>UGV CENTRO<br>UNIVERSITÁRIO<br>UGV CENTRO<br>UNIVERSITÁRIO<br>UNIVERSITÁRIO                                      | de uma coluna e solte<br>Turma<br>ODO3M_248<br>ODO3M_248<br>ODO3M_248              | aqui para agrupar<br>Discipina<br>Semiologia e Diagnóstico por Imagem I<br>Octusão Dental<br>Dentifica Restaunadora Pré-Clinica I                                      | Situação<br>Normal<br>Normal                               | 10 - Avaligões 1* 20 - Avaligões 2*<br>6.5<br>6.5<br>8.0                 | 51 - Midia Parcial 52 - Nota Exame<br>3.3<br>3.3<br>4.0                | 55 - Média Final 60 - Média Serres | Ver avaliaçõe<br>Ver avaliaçõe<br>Ver avaliaçõe                                   |
| Arraste o cabeçalho e<br>Filial<br>UGV CENTRO<br>UNIVERSITÁRIO<br>UNIVERSITÁRIO<br>USIVERSITÁRIO<br>USIVERSITÁRIO<br>USIVERSITÁRIO                  | te uma coluna e solte<br>Turma<br>ODO3M_248<br>ODO3M_248<br>ODO3M_248<br>ODO3M_248 | aqui para agrupar<br>Disceptina<br>Semetogua e Diagnéotico por Imagen I<br>Octualio Dental<br>Dentistica Restauradora Pré-Clinica I<br>Carologia                       | Situsção<br>Normal<br>Normal<br>Normal                     | 10 - Availações 1º 20 - Availações 2º.<br>6.5<br>6.0<br>9.0              | 51 - Méda Percal 52 - Nos Exame<br>33<br>30<br>40<br>45                | 55 - Média Final 60 - Média Serres | Ver avaliaçõe<br>Ver avaliaçõe<br>Ver avaliaçõe<br>Ver avaliaçõe                  |
| Arraste o cabeçalho d<br>Filal<br>Luov CENTRO<br>UNIVERSITARIO<br>UNIVERSITARIO<br>UNIVERSITARIO<br>UNIVERSITARIO<br>UNIVERSITARIO<br>UNIVERSITARIO | Se uma coluna e solte<br>Turma<br>ODO3M_248<br>ODO3M_248<br>ODO3M_248<br>ODO3M_248 | aqui para agrupar<br>Disopina<br>Semiologia e Dagnóstico por Imagen I<br>Octusio Dental<br>Dentistica Restauradora Pré-Clínica I<br>Carlologia<br>Fosiologia Aumana II | Situação<br>Normal<br>Normal<br>Normal<br>Normal<br>Normal | 10 - AvalingSes 1° 20 - AvalingSes 2°<br>6.5<br>6.5<br>8.0<br>9.0<br>7.5 | 51 - Média Floretal 52 - Rosa Exame<br>3.3<br>3.3<br>4.0<br>4.5<br>3.8 | 55 - Méda Final 80 - Méda Serres   | Vər avaliaçõe<br>Vər avaliaçõe<br>Vər avaliaçõe<br>Vər avaliaçõe<br>Vər avaliaçõe |

# Figura 14 – Notas

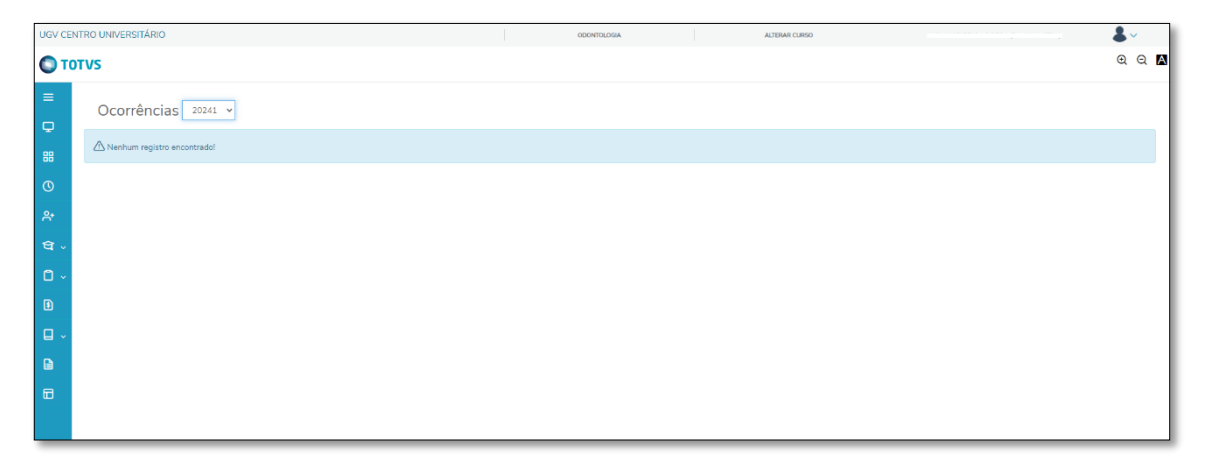

Figura 15 – Ocorrências

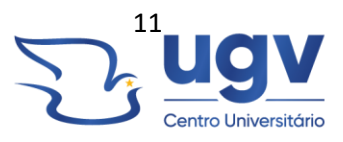

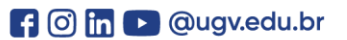

| UGV CE | ENTRO UNIVERSITÁRIO                                                                                                    |                                                                                                    | ODONTOLOGIA                                                                                | ALTERAR CURSO                                                                                                   | WELLAN FURTADO REEIRO (RA: 2022215706)                                                                                                    |
|--------|----------------------------------------------------------------------------------------------------|----------------------------------------------------------------------------------------------------|--------------------------------------------------------------------------------------------|----------------------------------------------------------------------------------------------------|----------------------------------------------------------------------------------------------------|
| От     | OTVS                                                                                                    |                                                                                                    |                                                                                            |                                                                                                    | ର୍ ବ୍ 🛛                                                                                                    |
|        | Plano de Aula:         2003/2024         Entrar           Disciplinas:         Derdisica Restauradora Pré-Clinica I (24 00014)           Aula 23         Disciplinas:         Derdisica Restauradora Pré-Clinica I (24 00014)           Aula 23         Disciplinas:         Derdisica Restauradora Pré-Clinica I (24 00014)           Contrado previsto:         A ualas PhATICA turma A: demonstração de ergonomia, adaptação das la contratota           Contenido realizado:         A ualas PhATICA turma A: demonstração de ergonomia, adaptação das la contratota | Turma: ODO3M_248<br>Těrmine: 10.35<br>anetas, lubrificação, descrição d<br>canetas, lubrificação, descrição d | <ul> <li>equipolimportância da água de</li> <li>do equipolimportância da água e</li> </ul> | Tipo:<br>Iestilada, barreiras de proteção, isolamento abso<br>destilada, barreiras de proteção, isolamento abso | luto, descrição dos instrumentais de dentística, bicosegurança na dentpistica<br>oluto, descrição dos instrumentais de dentística, bicosegurança na dentrática |
|        | restauradora e preparo classe I para Resina composta.                                                                                                    |                                                                                                    |                                                                                            |                                                                                                    |                                                                                                    |
| -      |                                                                                                    |                                                                                                    | <ul> <li>Ocultar detailhes</li> </ul>                                                      |                                                                                                    |                                                                                                    |
|        | Aula 24<br>Disciplina: Dentística Restauradora Pré-Clínica I<br>Início: 10:35                                                                                                    | Turma: ODO3M_248<br>Término: 11:25                                                                            |                                                                                            | Tipo:                                                                                                    |                                                                                                    |
|        | Conteúdo previsto: 4 aulas:PRÁTICA turma A: demonstração de ergonomia, adaptação das e<br>restauradora e preparo classe I para Resina composta.                                                                                                    | anetas, lubrificação, descrição de                                                                            | o equipo,importância da água de                                                            | lestilada, barreiras de proteção, isolamento absol                                                              | luto, descrição dos instrumentais de dentística, biossegurança na dentpistica                                                                                  |
|        | Conteúdo realizado: 4 aulas:PRÁTICA turma A: demonstração de ergonomia, adaptação das<br>restauradora e preparo classe I para Resina composta.                                                                                                    | canetas, lubrificação, descrição d                                                                            | do equipo,importância da água d                                                            | destilada, barreiras de proteção, isolamento abso                                                               | luto, descrição dos instrumentais de dentística, biossegurança na dentpistica                                                                                  |
|        |                                                                                                    |                                                                                                    | <ul> <li>Ocultar detalhes</li> </ul>                                                       |                                                                                                    |                                                                                                    |
|        |                                                                                                    |                                                                                                    |                                                                                            |                                                                                                    |                                                                                                    |
|        |                                                                                                    |                                                                                                    |                                                                                            |                                                                                                    |                                                                                                    |

Figura 16 - Planos de aula

## 2.4 REQUERIMENTOS

No menu Secretaria > Requerimentos são solicitados os diversos requerimentos da CAU (Central de Atendimento Unificado), como: Provas em 2ª chamada, Mensalidade Flex, etc:

| UGV CENTRO UNIVERSITÁRIO | ODONTOLOGIA | ALTERAR CURSO | тельнича с на селина совенског рам. | <b>*</b> ~ |
|--------------------------|-------------|---------------|-------------------------------------|------------|
| O TOTVS                  |             |               |                                     | Q Q 🖪      |
| = v                      |             |               |                                     |            |
| 🖵 Mural                  |             |               |                                     |            |
| 88 Grade Curricular      |             |               |                                     |            |
| O Quadro de Horários     |             |               |                                     |            |
| A• Matricula online      |             |               |                                     |            |
| • Central do Aluno V     |             |               |                                     |            |
| Faltas                   |             |               |                                     |            |
| Confincias               |             |               |                                     |            |
| Plano de Aula            |             |               |                                     |            |
| Company and a            |             |               |                                     |            |
| Requerimentos            |             |               |                                     |            |
|                          |             |               |                                     |            |
|                          |             |               |                                     |            |
| Pesquisa ao Acervo       |             |               |                                     |            |
| Movimentações            |             |               |                                     |            |
|                          |             |               |                                     |            |

Figura 17 - Menu Secretaria – Requerimentos

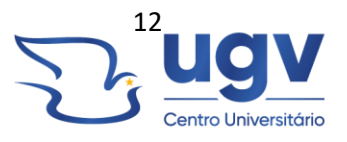

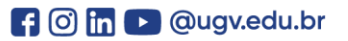

| UGV CENTRO UNIVERSITÁRIO                                                                                   | ODONTOLOG | A ALTERAR CURSO                                             | WILLIAN FURTADO RIBEIRO (RA: 20222215708) |
|----------------------------------------------------------------------------------------------------|-----------|-------------------------------------------------------------|-------------------------------------------|
| ΤΟΤΛΑ                                                                                                    |           |                                                             | ହ ବ 🖪                                     |
| ■ Requerimentos                                                                                            |           |                                                             |                                           |
| B Disponíveis Solicitados                                                                                  |           |                                                             |                                           |
| Requerimentos Solicitados: Todos os grupos de atendimento     Re Em andamento      Concluido     Cancelado |           | v                                                           |                                           |
| Clar per Nº Protocolo                                                                                      |           |                                                             |                                           |
| MENSALIDADE FLEX - Entrega de documentos     Aberture 07/12/023084119     Static: Concluido confirmado     |           | Protocolo: 207992<br>Etapa Atuak Finalização da solicitação |                                           |
|                                                                                                    | ▼ Exibi   | detalhes                                                    |                                           |
| Ontrato Mensalidade Fiex     Abertume 2/11/2023 15:37:01     Status: Em andamento                          |           | Protocolo: 205776<br>Etapa Atual: Contrato Mensalidade Flex | Outras ações 💌                            |
|                                                                                                    | ▼ Exibi   | detaihes                                                    |                                           |
| Entrega de Documentação     Aberturia: 26/07/20/23 14/22/28     Status: Em andamento                       | ▼ Exibi   | Protocolo: 197202<br>Etapa Atuat: Arquivo<br>detalhes       | Outras uções 💌                            |
| Contrato Mensalidade Flex                                                                                  |           |                                                             | Outros salies 🖛                           |

Figura 18 – Requerimentos

# 2.5 FINANCEIRO

São exibidas todas as informações financeiras a respeito das mensalidades do curso, com as opções de pagamento conforme a imagem:

| UGV CEN  | ITRO UNIVERSITÁRIO                                                                                                    | ODONTOLOGIA          | ALTERAR CURSO |                |
|----------|----------------------------------------------------------------------------------------------------|----------------------|---------------|----------------|
| ≡<br>₽   | Financeiro: 20041 v                                                                                                    |                      |               |                |
| 88       | Boletos                                                                                                    |                      |               |                |
| ©<br>*   | Filtzar por: Todos 👻 D Boletos em aberto de todos os periodos letivos                                                       |                      |               |                |
| ध .<br>• | Pago el Pago parcialmente el maberto Vencimento 08/01/2024 - Valor bruto: R\$2.544,17                                       | Durinde Labors 2024  |               |                |
| l) v     | Valor de desconto: R\$0.00                                                                                                  | Periodo letivo: 2024 | 1             |                |
| 2        |                                                                                                    | Exibir detalhes      |               |                |
| •        | Vencimento: 07/02/2024 - Valor bruto: R\$2.544,17 Responsável: V. To To To To To To To To To To To To To                    | Período letivo: 2024 | 1             |                |
| _        |                                                                                                    | ▼ Exibir detalhes    |               |                |
|          | Vencimentor 07/03/2024 - Valor bruto: RS2.544,17 Responsávek: V <sup>ance European</sup> Robuston Valor de descente: RS0.00 | Período letivo: 2024 | 1             |                |
|          |                                                                                                    | ▼ Exibir detalhes    |               |                |
|          | Vencimento: 08/04/2024 - Valor bruto: R\$2.544,17 Responsävet: """  Valor de desconto: R\$0.00                              | Período letivo: 2024 | 1             |                |
|          |                                                                                                    | ▼ Exibir detalhes    |               |                |
|          | ● Vencimento: 07/05/2024 - Valor bruto: R\$2.544,17                                                                         |                      |               | 圖 Cartão 認 Pix |

L (S) 42 3522 6192

Figura 19 – Financeiro

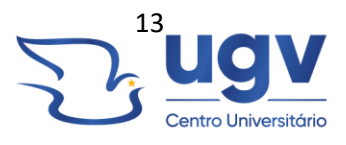

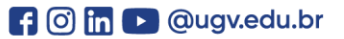

# 2.6 RELATÓRIOS

Existem relatórios disponíveis para que o aluno possa salvar em ".pdf" ou imprimir, caso necessário. Basta clicar em "Emitir Relatório". Veja as opções de relatório disponíveis:

| UGV CE     | ENTRO UNIVERSITÁRIO                                                                                                    | ODONTOLOGIA | ALTERAR CURSO | <b>&amp;</b> ~     |
|------------|----------------------------------------------------------------------------------------------------|-------------|---------------|--------------------|
| 01         | OTVS                                                                                                    |             |               | ହ ର୍ 🛛             |
|            | Relatórios:     20241 •     Tipos de relativiros:     TODOS •       SC 0110.02 - Contrato Único (Portal do Aluno)       Tipo de relativiro: SECRETARIA |             |               | Treat relations    |
| 8<br>8     | SC 01317 - Aditivo Mensalidade FLEX 2024/1 (Portal)<br>Tipo de relatório: SECRETARIA                                                                   |             |               | 🗎 Emitir relatório |
| থ -<br>০ - | SE 02.015 - Declaração de Matricula (Portal)<br>Tipo de relatório: SECRETARIA                                                                          |             |               | Erwitir relatório  |
| <b>b</b>   | SE 02.016 - Documentos Pendentes de Matrícula na Secretaria (Portal)<br>Tipo de relatório: SECRETARIA                                                  |             |               | Emitir relatório   |
|            | SE 03 0111.3 - Attividades complementares - Portal do Aluno<br>Tipo de relatório: SECRETARIA                                                           |             |               | Ernitir relatório  |
|            |                                                                                                    |             |               |                    |

Figura 20 – Relatórios

# **3 EVENTOS E CERTIFICADOS**

Todos os eventos da Ugv são previamente cadastrados no sistema de eventos, para que o aluno possa visualizar todos os detalhes, garantir a sua vaga e após o evento, acessar o seu certificado de forma totalmente online. Também é possível avaliar cada evento.

Para acessar o sistema, navegue no menu inicial "Inscrições" e clique sobre Eventos e Certificados:

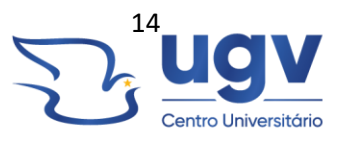

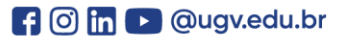

| Menu Alunos Graduaç | jão ▼ Inscrições ▼ Sistema ▼                |
|---------------------|---------------------------------------------|
|                     | Sair<br>010520241036                        |
| Alunos Graduação    |                                             |
| Inscrições <        |                                             |
|                     | Eventos e Certificados Iniciação Científica |
|                     | 187.108.211.77<br>© Powered by NTI - Ugv    |

Figura 21- Eventos e Cerificados

Atualize os dados de cadastro, caso necessário, e clique em "salvar"

| CADASTRO DO CANDIDATO                                              |   |
|--------------------------------------------------------------------|---|
| ompleto * ·                                                        |   |
| unpico .                                                           |   |
|                                                                    |   |
|                                                                    |   |
| missor * :                                                         |   |
|                                                                    |   |
| inissor ~ :                                                        |   |
|                                                                    |   |
|                                                                    |   |
| :                                                                  |   |
| narðin rin seu rarlastrin será enviada nara n e-mail rarlastrarlin |   |
| s : :                                                              |   |
|                                                                    |   |
|                                                                    |   |
|                                                                    |   |
| :<br>ne                                                            | ~ |
| ۰۰<br>•                                                            |   |
| ·<br>Te                                                            | ~ |
| Salvar 🛛 🗙 Cancelar                                                |   |
|                                                                    |   |

Figura 22 - Atualização de dados cadastrais

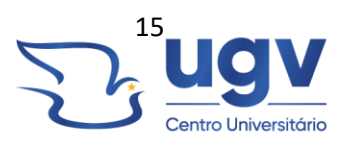

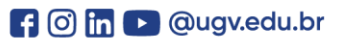

Agora, clique em "Inscrever-se" ou "Certificados"

| HOME INSCRIÇÕES CERTIFICADOS MEU CADASTRO SAR |  |
|-----------------------------------------------|--|
|                                               |  |
| William Far land Till Line - 24224            |  |
|                                               |  |
| Eventos e Certificados                        |  |
|                                               |  |
|                                               |  |

Figura 23 - tela inicial - Sistema de eventos

Escolha o local do evento:

| HOME INSCRIÇÕES CERTIFICADOS MEU CADASTRO SAIR |     |
|------------------------------------------------|-----|
|                                                |     |
| Selecione o local do evento :<br>Statistica    | , j |
| Selectore Up - cancinas Up - cancinas          |     |
| rugo- unaki da vitona                          |     |
|                                                |     |
|                                                |     |

## Figura 24 - Local do evento

Selecione o evento e veja os detalhes:

| IOME INSCRIÇÕES CERTIFICADOS MEU | CADASTRO SAIR              |      |                 |        |          |  |  |  |
|----------------------------------|----------------------------|------|-----------------|--------|----------|--|--|--|
|                                  |                            |      |                 |        |          |  |  |  |
| Selecione o local do evento :    |                            |      |                 |        |          |  |  |  |
|                                  |                            |      |                 |        |          |  |  |  |
| Páscoa Solidária Ugv - 2024      | De 22/02/2024 à 23/03/2024 | 3 hs | R\$0.00 + Itens | Aberto | Detalhes |  |  |  |
|                                  |                            |      |                 |        |          |  |  |  |
|                                  |                            |      |                 |        |          |  |  |  |
|                                  |                            |      |                 |        |          |  |  |  |
|                                  |                            |      |                 |        |          |  |  |  |
|                                  |                            |      |                 |        |          |  |  |  |

Figura 25 - Detalhes do evento

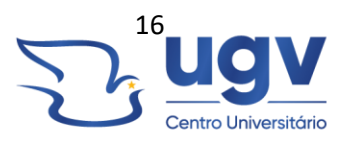

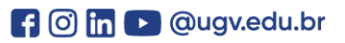

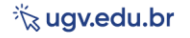

Selecione as opções desejadas e confirme sua inscrição:

| HOME INSCRIÇÕES CERTIFICADOS MEHICADASTRO SAR | Pásca Solária<br>Horas sociais. 3 horas para cada caixa de bia<br>Clique no titulo do iter | I U Constanto<br>a Ugv - 2024<br>com o límite de 15 horas<br>1 para seleciona-lo. |         |                           |              |
|-----------------------------------------------|--------------------------------------------------------------------------------------------|-----------------------------------------------------------------------------------|---------|---------------------------|--------------|
| Z caixas<br>Pales.                            |                                                                                            | Data<br>22/02/2024 ao 25/03/2024                                                  | Horário | Investimento<br>R\$ 14.00 | Vagas<br>959 |
| 3 caixas<br>Pales.                            |                                                                                            | Data<br>22/02/2024 ao 25/03/2024                                                  | Horário | Investimento<br>R\$ 21.00 | Vagas<br>980 |
| 4 caixas<br>Pales.                            |                                                                                            | Data<br>22/02/2024 ao 25/03/2024                                                  | Horário | Investimento<br>R\$ 28.00 | Vagas<br>987 |
| 5 caixas<br>Pales.                            | Inscrição gratuita                                                                         | Inscrever-se<br>Data                                                              | Horário | Investimento              | Vagas        |

Figura 26 - Confirmar inscrição

Após os eventos, você pode emitir o certificado e avaliar o evento em que participou:

| HOME INSCRIÇÕES CERTIFICADOS MEU CA | ADA STRO SAIR                                                                                                    |                                                                   |                                                                                          |                                                                                   |  |  |  |  |
|-------------------------------------|----------------------------------------------------------------------------------------------------|-------------------------------------------------------------------|------------------------------------------------------------------------------------------|-----------------------------------------------------------------------------------|--|--|--|--|
|                                     |                                                                                                    |                                                                   |                                                                                          |                                                                                   |  |  |  |  |
| 分分                                  | Semana Interna de Prevenção de<br>Acidentes de Trabalho - SIPAT 2022<br>Avaliar Evento<br>Emitir Certificado                                  | Semana Pedagógica 2022/1<br>Avaliar Evento<br>Emitir Certificado  | Treinamento: Brigada de Incêndio e<br>Emergência<br>Avaliar Evento<br>Emitir Certificado | XIII SIPAT 2021 - Cultura de<br>Prevenção<br>Avaliar Evento<br>Emitir Certificado |  |  |  |  |
|                                     | WERNAR ADM - "Desifies de<br>Gestão em Tempos de Pandemia,<br>Como Entender e Enformar o<br>Mercado"<br>Availar (zvento<br>Emitir Centificado | XII SIPAT UNIGUAQU - 2020<br>Avaliar Evento<br>Emitir Certificado | XI SIMI 2019<br>Avallar Evento<br>Emilir Certificado                                     |                                                                                   |  |  |  |  |
|                                     |                                                                                                    |                                                                   |                                                                                          |                                                                                   |  |  |  |  |

Figura 27 - Certificados e avaliações

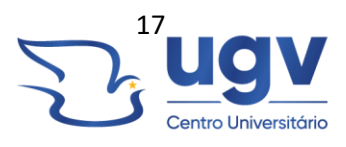

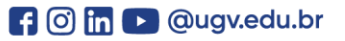

# **4 INICIAÇÃO CIENTÍFICA**

O evento da Iniciação Científica ocorre anualmente, e o cadastro para participação deve ser feito no sistema próprio, pois é o local onde se concentram todos os trabalhos, todas as inscrições e todas as demais informações pertinentes, veja abaixo como realizar a inscrição:

Clique em "Inscrições" e depois no botão "Iniciação Científica"

| <b>Menu</b> Alunos Graduação • Inscrições • Sistema • |                                             |
|-------------------------------------------------------|---------------------------------------------|
|                                                       | Sair<br>01650041120 +                       |
| Alunos Graduação                                      |                                             |
| Inscrições                                            |                                             |
|                                                       | Eventos e Certificados Iniciação Científica |
|                                                       | 187.108.211.77<br>© Powered by NTI - Ugv    |
|                                                       |                                             |

Figura 28 - Botão de acesso ao sistema da Iniciação

Atualize o seu cadastro, caso necessário:

Figura 29 - Atualização de cadastro

Selecione o local:

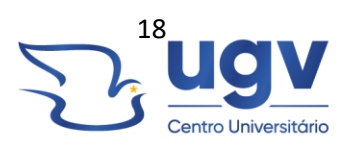

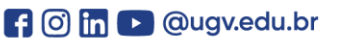

| HOME MEU CADASTRO ARTIGOS |                                                       |          |
|---------------------------|-------------------------------------------------------|----------|
| PESQUISA E<br>EXTENSÃO    |                                                       | D<br>ugv |
|                           | Selecione 🗸                                           |          |
|                           | Caleboro<br>Ugy - Canoihea<br>Ugy - Unillo da Vitória |          |
|                           |                                                       |          |
|                           |                                                       |          |
|                           |                                                       |          |

Figura 30 – Local

O sistema tem datas específicas para inscrição. Nesta tela ficam disponíveis as informações do evento:

| PEQUISA E<br>EXTENSÃO |                                                                                                    | ි<br>ugv |
|-----------------------|----------------------------------------------------------------------------------------------------|----------|
|                       | Ugv- Uniko da Vitólia 🐱<br>Selecione uma instituição                                                                                                    | the pass |
|                       | <b>⊙</b> T⊮terrial<br>8067 -                                                                                                    |          |
|                       | A participação no Encontro de Iniciação Científica pode ocorrer em duas modalidades:<br>Ouvintes: os inscritos asistem as apresentações dos trabalhos nas salas temáticas recebendo certificação de 10h complementares<br>Apresentação: os inscritos apresentam trabalhos recebendo certificação de 20h complementares |          |
|                       |                                                                                                    |          |
|                       |                                                                                                    |          |
|                       |                                                                                                    |          |

Figura 31 – Tela de informações

# **5 BIBLIOTECA VIRTUAL**

O acesso a biblioteca é feito através do botão na página "Alunos Graduação", ondo o aluno é direcionado ao portal "Minha Biblioteca":

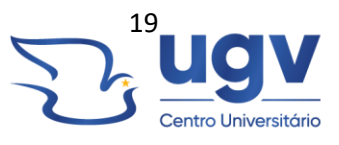

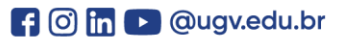

| Menu Alunos Graduação <del>•</del> | Inscrições 🕶 Sistema 🕶                    |                                        |            |           |                 |
|------------------------------------|-------------------------------------------|----------------------------------------|------------|-----------|-----------------|
|                                    |                                           | Sair<br>01/05/2024 11:46               | ¢          |           |                 |
| Alunos Graduação                   |                                           |                                        |            |           |                 |
| Biblioteca Virtual                 | Boletos, Comprovantes,<br>Plano de Ensino | Carteirinha do Estudante<br>TCC/Estági | Moodle 23  | Moodle 24 | Portal do Aluno |
| Inscrições                         |                                           |                                        |            |           |                 |
|                                    |                                           | 187.108.211.7<br>© Powered by NTI      | 7<br>- Ugv |           |                 |

Figura 32 - Acesso a biblioteca virtual

| Minha<br>Bibliotega                                                                  | Q Pesquisar | 12 |   | ) |
|--------------------------------------------------------------------------------------|-------------|----|---|---|
| Meus livros Catálogo                                                                 |             |    |   |   |
| FISIOLOGIA<br>HUMANA<br>VIEW<br>VIEW<br>VIEW<br>VIEW<br>VIEW<br>VIEW<br>VIEW<br>VIEW |             |    |   |   |
| Meus livros                                                                          |             |    |   |   |
| OLTIMOS SO DIAS 100<br>LIVROS JABERTOS                                               |             |    | 9 |   |

Figura 33 - Minha Biblioteca

# 6 BOLETOS, COMPROVANTES E PLANOS DE ENSINO

O acesso é realizado pelo botão na página inicial e dá a opção do aluno gerar de maneira simples boletos, comprovantes e os planos de ensino:

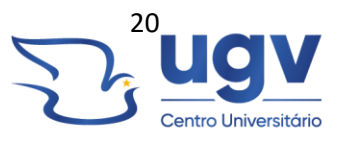

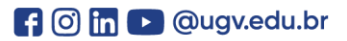

| Menu Alunos Graduação - | Inscrições • Sistema • | Sair<br>01.052024 11:1        | a C             |           |                 |  |  |
|-------------------------|------------------------|-------------------------------|-----------------|-----------|-----------------|--|--|
| Alunos Graduação        |                        |                               |                 |           |                 |  |  |
| biblioteca Virtual      | Plano de Ensino        | Carteinina do Estudante       | pio             | Moodle 24 | Portal do Aluno |  |  |
| Inscrições              |                        |                               |                 |           |                 |  |  |
|                         |                        | 187.108.211<br>© Powered by N | .77<br>TI - Ugv |           |                 |  |  |

Figura 34 - Acesso a boletos, comprovantes e planos de ensino

| Centro Universitário                                                                                                    |
|----------------------------------------------------------------------------------------------------|
| Digite seu CPF/CNPJ                                                                                                    |
| 123494729-30                                                                                                    |
| Não use pontos ou separadores       Negativa/Declaração       Planos de Ensino       Em caso de dúvida envie um e-mail para tes@ugv.edu.br |

Figura 35 - Sistema de emissão de boletos e demais itens financeiros

# 7 CARTEIRA DO ESTUDANTE

Em "Alunos Graduação", basta clicar no botão da "Carteirinha do Estudante", para que ela seja gerada. Ela é válida em todo território nacional e tem validade conforme a situação da matrícula do aluno:

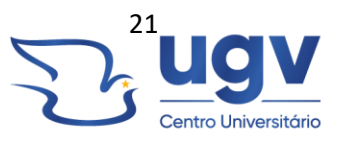

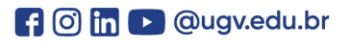

| <b>Menu</b> Alunos Graduação <del>-</del> | Inscrições • Sistema •                    |                              |                   |           |                 |
|-------------------------------------------|-------------------------------------------|------------------------------|-------------------|-----------|-----------------|
| ugv                                       |                                           | Sair<br>01/05/2024 11-       | 57                |           |                 |
| Alunos Graduação                          |                                           | л                            |                   |           |                 |
| Biblioteca Virtual                        | Boletos, Comprovantes,<br>Plano de Ensino | Carteirinha do Estudante     | Moodle 23         | Moodle 24 | Portal do Aluno |
|                                           |                                           | TCC/Está                     | gio               |           |                 |
| nscrições                                 |                                           |                              |                   |           |                 |
|                                           |                                           | 187.108.21<br>© Powered by N | 1.77<br>VTI - Ugv |           |                 |
|                                           |                                           |                              |                   |           |                 |
|                                           |                                           |                              |                   |           |                 |

Figura 36 - Botão de acesso a carteira do estudante

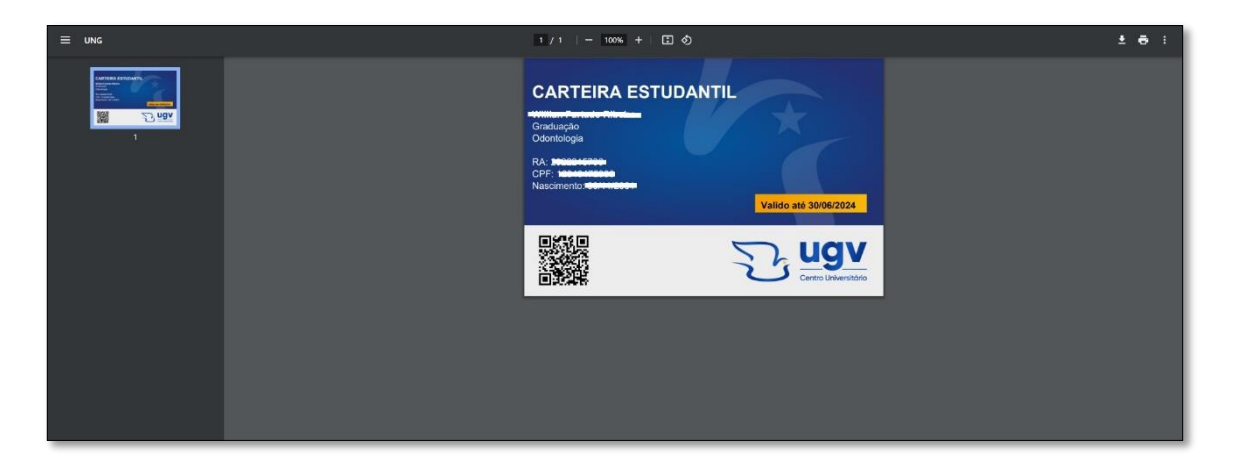

Figura 37 - Carteira do estudante

### 8 MOODLE

A plataforma do Moodle também é acessada pelo portal de autenticação, em "Alunos Graduação", conforme a imagem abaixo:

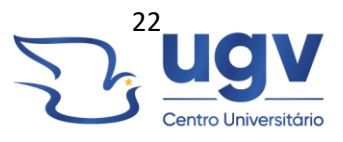

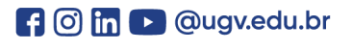

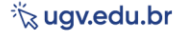

| Menu Alunos Graduação •                  | <ul> <li>Inscrições          <ul> <li>Sistema •</li> </ul> </li> </ul> |                          |           |           |                 |  |  |
|------------------------------------------|------------------------------------------------------------------------|--------------------------|-----------|-----------|-----------------|--|--|
| <b>NDr</b>                               |                                                                        | Sair<br>02/05/2024 12:   | 03 🗘      |           |                 |  |  |
| Alunos Graduação                         |                                                                        |                          | л         | л         |                 |  |  |
| Biblioteca Virtual                       | Boletos, Comprovantes,<br>Plano de Ensino                              | Carteirinha do Estudante | Moodle 23 | Moodle 24 | Portal do Aluno |  |  |
|                                          |                                                                        | TCC/Está                 | gio       |           |                 |  |  |
| nscrições                                |                                                                        |                          |           |           |                 |  |  |
| 187.108.211.77<br>© Powered by NTI - Ugv |                                                                        |                          |           |           |                 |  |  |
|                                          |                                                                        |                          |           |           |                 |  |  |
|                                          |                                                                        |                          |           |           |                 |  |  |

Figura 38 - Acesso a platafoma Moodle

| Págna nicial Painel Meus cursos                                 | ۹۵ w                       | ) - |
|-----------------------------------------------------------------|----------------------------|-----|
|                                                                 | Português - Brasil (pt_br) |     |
|                                                                 |                            |     |
| Olá, ! 🤞                                                        |                            |     |
| Resumo Dos Cursos                                               |                            |     |
| TODOS ~     Buscar     ORDENAR POR NOME DO CURSO ~     CARTÃO ~ |                            |     |
| COLIGADAS DE MECANISMOS DAS DOENÇAS                             |                            |     |
| Mecanismos das Doenças<br>20241/0D/03M_248                      |                            |     |
| 1                                                               |                            |     |
|                                                                 |                            |     |
| f Facebook                                                      |                            |     |
|                                                                 | e                          |     |

Figura 39 - Tela inicial - Moodle

O Moodle é utilizado principalmente para a realização das disciplinas "APS". Dentro da plataforma o aluno realiza as atividades e avaliações, e tem acesso a todos os conteúdos. Consulte o manual completo da plataforma, disponibilizado pela Ugv nos portais de comunicação.

# 9 SISTEMA DE TCCS – ESTÁGIOS

Para acadêmicos em fase de conclusão de curso, é necessário utilizar o sistema de Tccs e estágios para acompanhamento das orientações, prazos, datas de apresentação etc., que são disponibilizados pelos professores orientadores. O acesso é feito pelo mesmo portal:

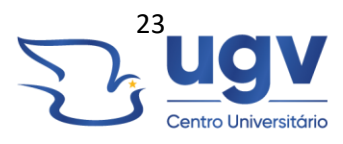

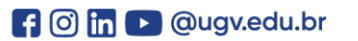

| <b>Menu</b> Alunos Graduação - Inscrições - | Sistema 🕶                     |                   |           |                 |
|---------------------------------------------|-------------------------------|-------------------|-----------|-----------------|
| 5 k                                         | Willian Furtado Ribeiro b     | oy key 2022215706 |           |                 |
| uqv                                         | Sair                          | *                 |           |                 |
| Centro Universitório                        | 02/05/2024 12:0               | 19 <b>•</b>       |           |                 |
| Alunos Graduação                            |                               |                   |           |                 |
|                                             |                               |                   |           |                 |
| Biblioteca Virtual Boletos, Co<br>Plano d   | mprovantes,<br>de Ensino      | Moodle 23         | Moodle 24 | Portal do Aluno |
|                                             | TCC/Estác                     | gio               |           |                 |
| Inscrições                                  |                               |                   |           |                 |
|                                             |                               |                   |           |                 |
|                                             | 167.108.211<br>© Powered by N | .77<br>TI - Ugv   |           |                 |
|                                             |                               |                   |           |                 |
|                                             |                               |                   |           |                 |
|                                             |                               |                   |           |                 |

Figura 40 - Acesso ao sistema de TCC/Estágio

Tela inicial com opções de "Trabalhos" e "Orientações". Conforme clicar, será aberto com todas as informações:

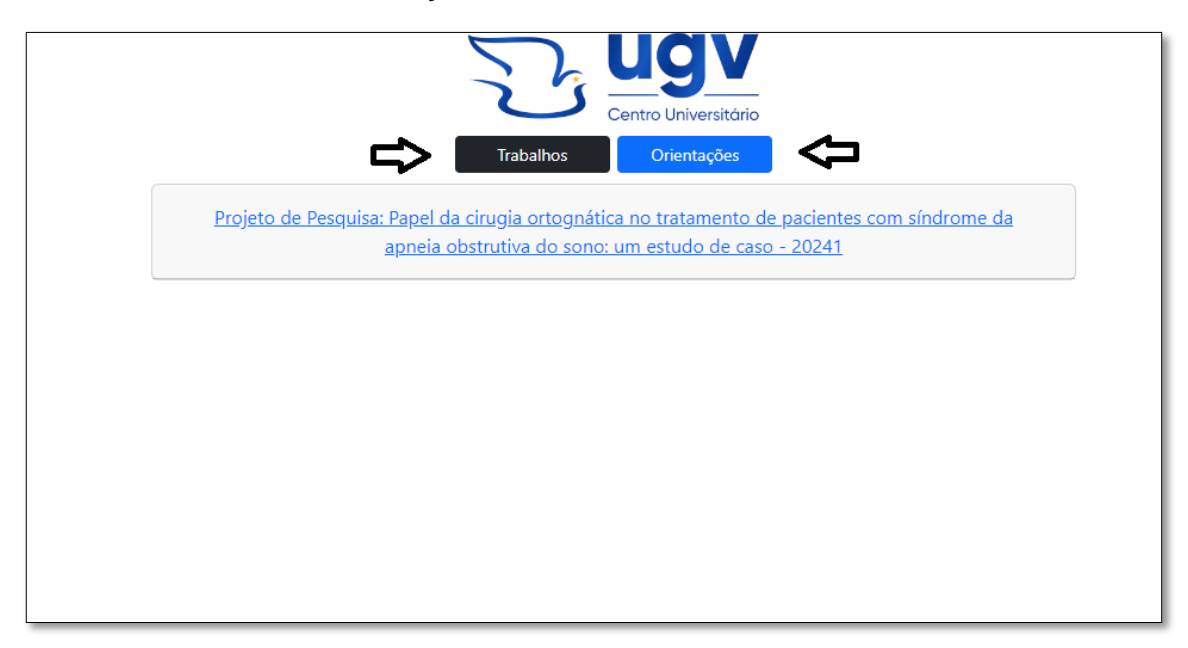

Figura 41 - Sistema de TCC/Estágios

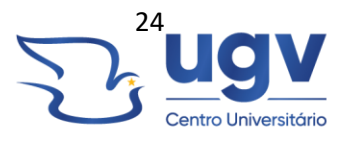

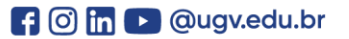

Ao final do trabalho, necessário fazer upload da versão final, para que o trabalho fique armazenado no sistema:

|                                                                                                    | apneia obstrutiva do sono: um estudo de caso - 20241                                                                                                    |
|----------------------------------------------------------------------------------------------------|----------------------------------------------------------------------------------------------------|
|                                                                                                    |                                                                                                    |
|                                                                                                    | Trabalho: 12261   Aluno: Fernando Farah Boller                                                                                                    |
| Comentário do f                                                                                                    | Professor                                                                                                    |
|                                                                                                    |                                                                                                    |
|                                                                                                    |                                                                                                    |
|                                                                                                    |                                                                                                    |
| Escrever                                                                                                    |                                                                                                    |
|                                                                                                    |                                                                                                    |
| obstrutiva do sor<br>Data e Hora da<br>ntegrantes da I                                                                                                    | cirugia ortognática no tratamento de pacientes com síndrome da apneia<br>no: um estudo de caso<br>Banca:<br>Banca:                                                                                                    |
| obstrutiva do sor<br>Data e Hora da<br>Integrantes da l<br>Orientador:                                                                                                    | cirugia ortognática no tratamento de pacientes com síndrome da apneia<br>no: um estudo de caso<br><b>Banca:</b><br><b>Banca:</b><br>Camila Machado Costa                                                                                                    |
| obstrutiva do sor<br>Data e Hora da<br>Integrantes da I<br>Orientador:<br>Membro 1:                                                                                                    | cirugia ortognática no tratamento de pacientes com síndrome da apneia<br>no: um estudo de caso<br><b>Banca:</b><br>Gamila Machado Costa                                                                                                    |
| obstrutiva do sor<br>Data e Hora da<br>Integrantes da l<br>Orientador:<br>Membro 1:<br>Membro 2:                                                                                                    | cirugia ortognática no tratamento de pacientes com síndrome da apneia<br>no: um estudo de caso<br><b>Banca:</b><br>Gamila Machado Costa                                                                                                    |
| obstrutiva do sor<br>Data e Hora da<br>Integrantes da B<br>Orientador:<br>Membro 1:<br>Membro 2:<br>Nota Atribuida:                                                                                       | cirugia ortognática no tratamento de pacientes com síndrome da apneia<br>no: um estudo de caso<br>Banca:<br>Banca:<br>Camila Machado Costa                                                                                                    |
| obstrutiva do sor<br>Data e Hora da<br>Integrantes da I<br>Orientador:<br>Membro 1:<br>Membro 2:<br>Nota Atribuida:<br>Arquivo. :<br>Escolher arquivo                                                     | cirugia ortognática no tratamento de pacientes com síndrome da apneia<br>no: um estudo de caso<br>Banca:<br>Banca:<br>Camila Machado Costa                                                                                                    |
| obstrutiva do sor<br>Data e Hora da<br>Integrantes da I<br>Orientador:<br>Membro 1:<br>Membro 2:<br>Nota Atribuida:<br>Arquivo. :<br>Escolher arquivo<br>Tamanho máx                                      | cirugia ortognática no tratamento de pacientes com síndrome da apneia<br>no: um estudo de caso<br>Banca:<br>Banca:<br>Camila Machado Costa<br>Nenhum arquivo escolhido Formato(s): .docx,.doc,.pdf,.rar,.zip<br>timo do arquivo: 20mb, para arquivos maiores comprimir em .RAR usando <u>WinRAR</u> ou <u>7-ZIP</u> .                                                                                                    |
| obstrutiva do sor<br>Data e Hora da<br>Integrantes da f<br>Orientador:<br>Membro 1:<br>Membro 2:<br>Nota Atribuida:<br>Arquivo. :<br>Escolher arquivo<br>Tamanho máx<br>O nome do arqu                    | cirugia ortognática no tratamento de pacientes com síndrome da apneia<br>no: um estudo de caso<br>Banca:<br>Banca:<br>Camila Machado Costa<br>Nenhum arquivo escolhido Formato(s): .docx,.doc,.pdf,.rar,.zip<br>timo do arquivo: 20mb, para arquivos maiores comprimir em .RAR usando WinRAR ou 7-21P.<br>Para arquivos em PDF, pode-se usar o compressor deste <u>link</u> .                                                                                                    |
| Data e Hora da<br>Integrantes da la<br>Orientador:<br>Membro 1:<br>Membro 2:<br>Nota Atribuida:<br>Arquivo. :<br>Escolher arquivo<br>Tamanho máx<br>O nome do arqu                                        | cirugia ortognática no tratamento de pacientes com síndrome da apneia         no: um estudo de caso         Banca:         Banca:         Camila Machado Costa         Nenhum arquivo escolhido       Formato(s): .docx,.doc,.pdf,.rar,.zip         timo do arquivo: 20mb, para arquivos maiores comprimir em .RAR usando WinRAR ou 7-ZIP.<br>Para arquivos em PDF, pode-se usar o compressor deste link.         tivo não pode ser maior que 100 caracteres (incluindo espaços) e não pode possuir caracteres<br>especiais (!, @, #, \$, %, &, *, etc). |
| obstrutiva do sor<br>Data e Hora da<br>Integrantes da f<br>Orientador:<br>Membro 1:<br>Membro 2:<br>Nota Atribuida:<br>Arquivo. :<br>Escolher arquivo<br>Tamanho máx<br>O nome do arqu<br>Palavras-chaves | cirugia ortognática no tratamento de pacientes com síndrome da apneia<br>no: um estudo de caso<br>Banca:<br>Banca:<br>Camila Machado Costa<br>Nenhum arquivo escolhido Formato(s): .docx,.doc,.pdf,.rar,.zip<br>imo do arquivo: 20mb, para arquivos maiores comprimir em .RAR usando WinRAR ou 7-2IP.<br>Para arquivos em PDF, pode-se usar o compressor deste <u>link</u> .<br>ivo não pode ser maior que 100 caracteres (incluindo espaços) e não pode possuir caracteres<br>especiais (I, @, #, \$, %, &, *, etc).                                    |

Figura 42 – Dados do trabalho de TCC

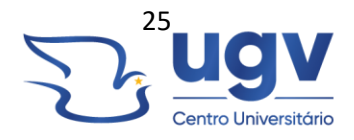

| Orientações: An     | álise Contemporânea dos Serial Killers no Ordenamento Jurídico: Estudo do Caso |
|---------------------|--------------------------------------------------------------------------------|
|                     | Pedro Rodrigues Filho, "Pedrinho Matador " - 20222                             |
| uno do Mottos       | Canta laskal                                                                   |
|                     | Orientação 1 - 16/11/2022                                                      |
| Descrição: correç   | ão final                                                                       |
| Eu, Collins II      | ' confirmo que participei desta orientação.                                    |
| Confirmar           |                                                                                |
|                     | Salvar                                                                         |
| Orientações: Direit | :o Penal - 20221                                                               |
| ugo de Mattos       | Santa Isabel                                                                   |
|                     | Orientação 1 - 12/04/2022                                                      |
| Descrição: conve    | rsa inicial                                                                    |
| Eu, ^               | , confirmo que participei desta orientação.                                    |
|                     |                                                                                |

Também é necessário confirmar as orientações no sistema:

Figura 43 - Dados das orientações

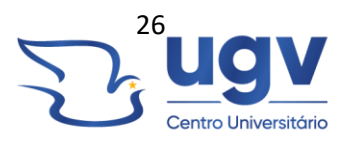

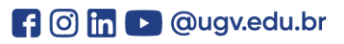

#### **10 FERRAMENTAS GOOGLE**

#### 10.1 GOOGLE CLASSROOM

Acadêmicos e professores do Ugv- Centro Universitário, possuem acesso gratuito a ferramenta Google Classroom (Google Sala de Aula) para que todo conteúdo ministrado possa ser facilmente compartilhado no ambiente virtual.

O Google "Classroom", ou Google "Sala de Aula", é um ambiente voltado inteiramente para criação, distribuição de conteúdo e atividades avaliativas, utilizando massivamente por escolas e universidades para facilitar a comunicação entre alunos e professores, de forma totalmente gratuita.

#### 10.2 TELA INICIAL – GOOGLE CLASSROOM

Após realizar o login, é apresentada a tela inicial, onde o aluno ou professor escolhem o seu perfil de acesso. No caso do aluno, ele deve clicar no botão "+" localizado no canto superior direito, para inserir o código da turma, que é enviado por cada professor, em cada disciplina.

Inserindo o código, o aluno já está participando da turma e tendo acesso a todos os conteúdos postados.

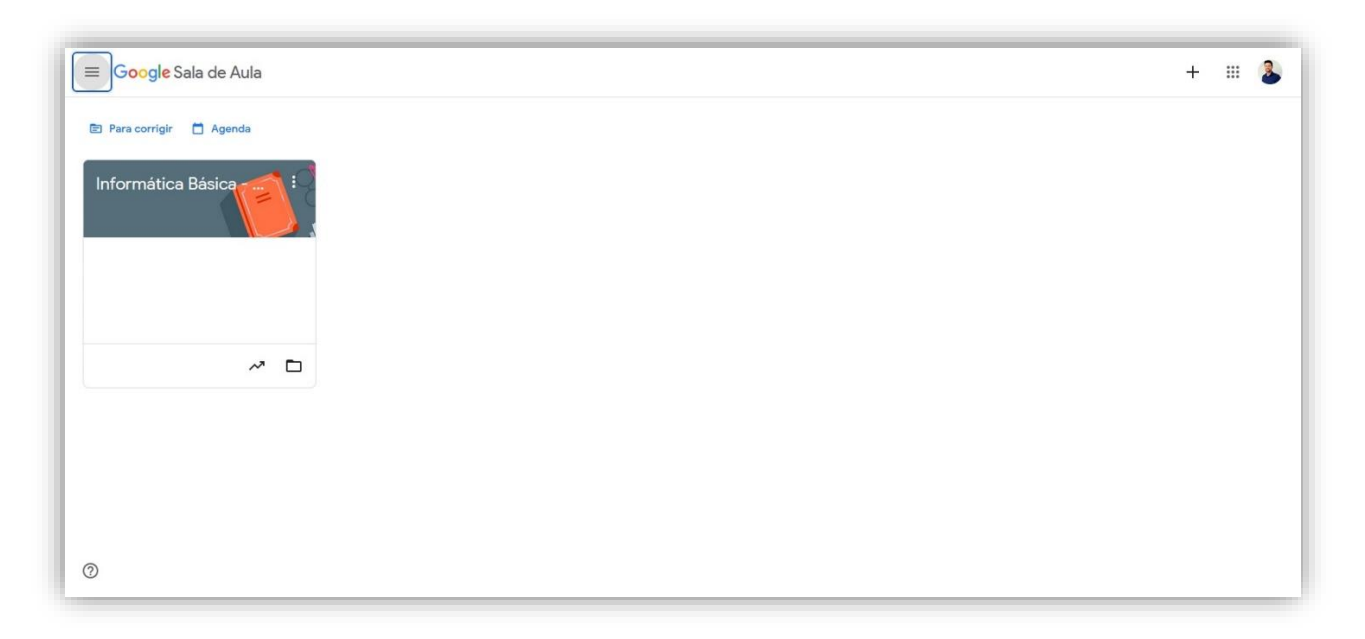

Figura 44 - tela inicial Classroom

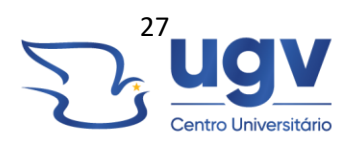

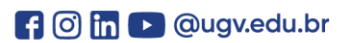

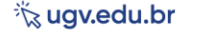

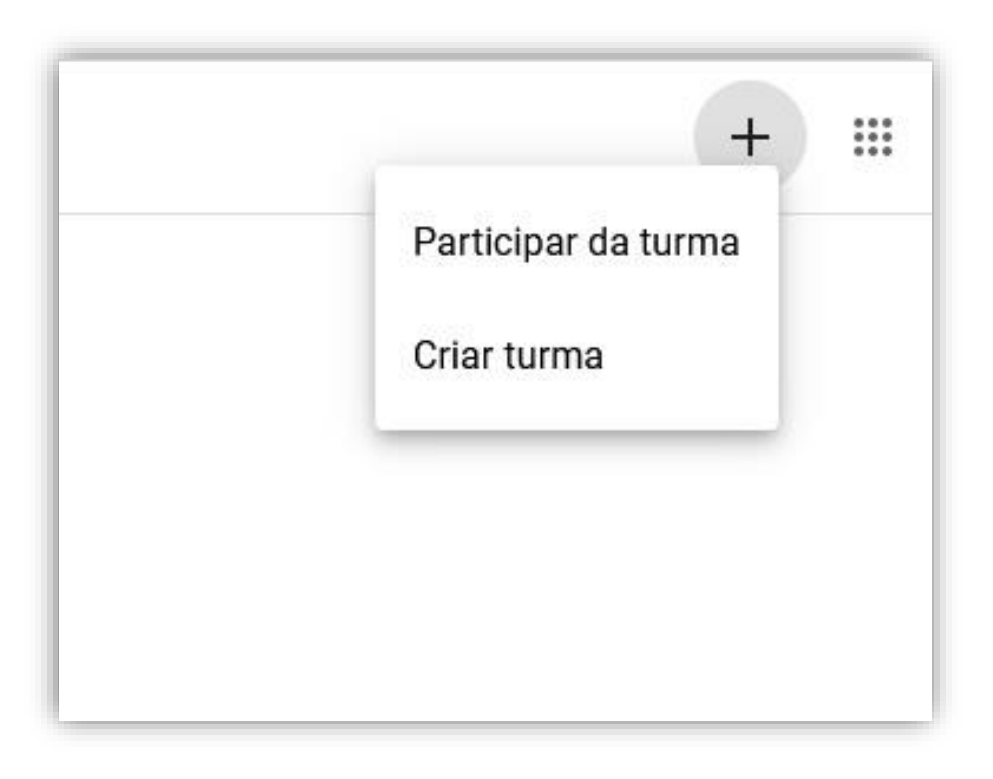

Figura 45 - Opções de participação

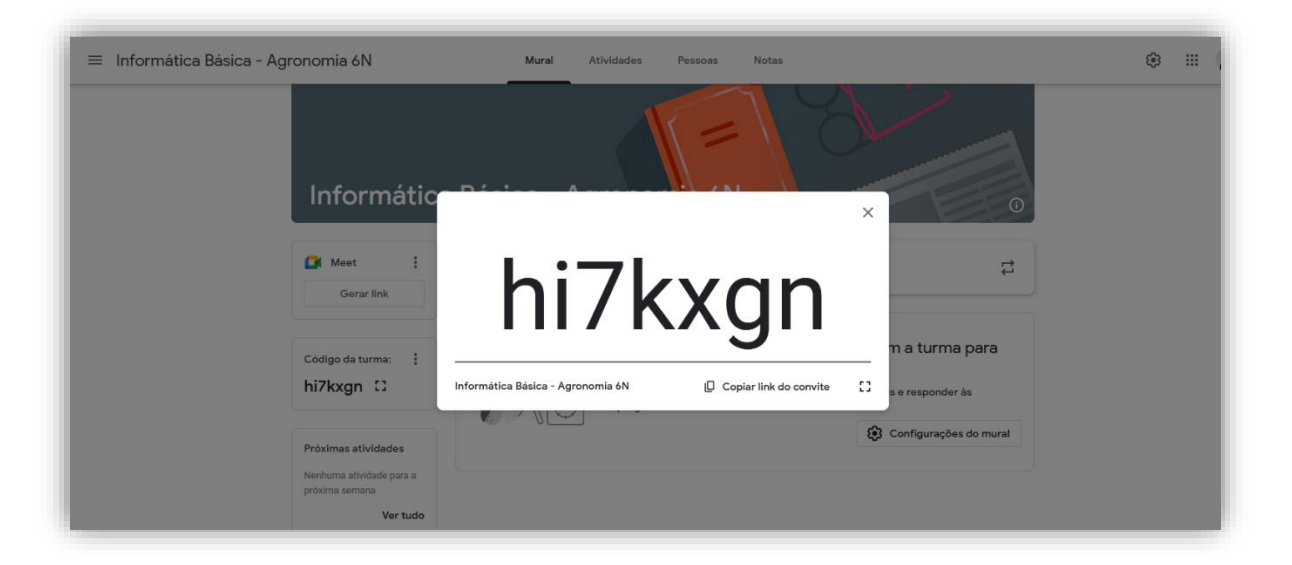

L (S) 42 3522 6192

Figura 46 - código de turma

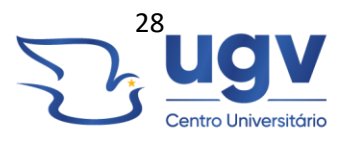

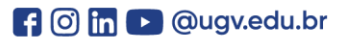

#### **10.3 MURAL**

O mural de cada turma é onde estão localizadas todas as informações dos conteúdos. Qualquer atividade ou comunicado criado, informações gerais e datas pré-agendadas em calendário são exibidas aqui. Existem opções para gerar um link (sala) do Google Meet, outro App disponível aos alunos para transmissões ao vivo.

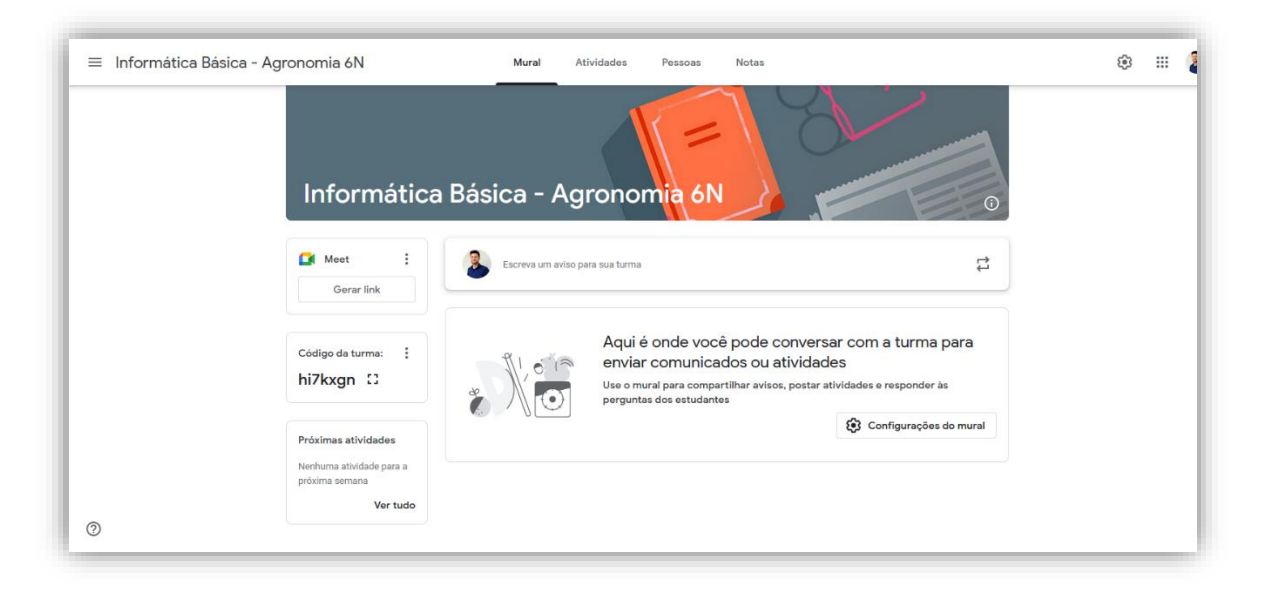

Figura 47 - mural da turma

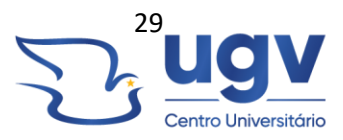

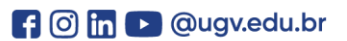

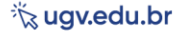

#### **10.4 ATIVIDADES**

O menu de "Atividades" é onde cada professor escolhe que tipo de material vai criar. Existem várias opções conforme a imagem abaixo:

| 😑 Informática Básica - Agronomia 6N | Mural                                                                                                    | Atividades Pessoas                                                                                                    | Notas                          | ÷ |   | 2 |
|-------------------------------------|----------------------------------------------------------------------------------------------------|----------------------------------------------------------------------------------------------------|--------------------------------|---|---|---|
|                                     | + Criar                                                                                                    |                                                                                                    | Pasta da turma no Google Drive |   |   |   |
|                                     | <ul> <li>E Atividade</li> <li>E Atividade com teste</li> <li>Pergunta</li> <li>Material</li> <li></li></ul> |                                                                                                    |                                |   |   |   |
|                                     | E Tema<br>Você<br>para a                                                                                    | Aqui é onde você atribui ativida<br>pode adicionar atividades e outros<br>a turma e depois organizar esses ite<br>temas | es<br>rabalhos<br>Is usando    |   |   |   |
| 0                                   |                                                                                                    |                                                                                                    |                                |   | _ |   |

Figura 48 – atividades

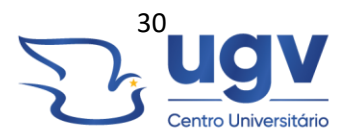

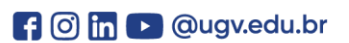

#### **10.5 PESSOAS**

O menu "Pessoas" exibe todos os participantes da turma, sejam eles alunos ou professores. É uma ótima maneira para localização de contatos.

| ≡ Informática Básica - Agronomia 6N | Mural                   | Atividades | Pessoas | Notas |            |  | ۲ | <br>4 |
|-------------------------------------|-------------------------|------------|---------|-------|------------|--|---|-------|
|                                     | Professores             |            |         |       | <u>څ</u> + |  |   |       |
|                                     | Marcos Geovani de Mello |            |         |       |            |  |   |       |
|                                     | Alunos                  |            |         |       | <u>e</u> + |  |   |       |
|                                     |                         |            |         |       |            |  |   |       |
|                                     |                         |            |         |       |            |  |   |       |
| Adicione estudantes a essa turma    |                         |            |         |       |            |  |   |       |
| ⊘ 볼 <sup>*</sup> Convidar alunos    |                         |            |         |       |            |  |   |       |

Figura 49 - Participantes

Após todas as atividades serem recebidas, existe um menu completo para lançamento de notas, acompanhamento de entrega de atividades, devolutiva em forma de comentários individuais, onde é possível gerenciar de maneira simplificada todas as avaliações criadas por cada professor.

Todas as informações ficam atreladas ao Google Drive, outro aplicativo utilizado gratuitamente pelos acadêmicos e professores para armazenamento de arquivos em nuvem, tecnologia extremamente prática e segura, sem limites de espaço.

#### **10.6 GOOGLE DRIVE**

O pacote Google for Education também possui o Google Drive, onde os alunos podem armazenar todos os seus documentos de forma segura em nuvem, evitando o uso de pen-drives na instituição. Cada aluno possui um limite de 50GB para armazenamento. O acesso é realizado pelo aplicativo ou via navegadores de um desktop, com a mesma conta de e-mail institucional recebida para os demais serviços. Basta localizar o ícone do Google Drive para ter acesso instantâneo.

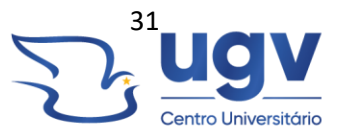

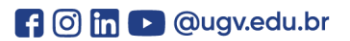

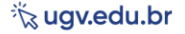

#### **10.7 GOOGLE MEET**

A instituição também possui acesso ao Google Meet, e realiza o pagamento de contas específicas para ministrar as aulas em APS de forma "síncrona".

O acesso também é feito via aplicativo ou via navegador, conforme as demais ferramentas do Google. Os links das aulas são disponibilizados no mural do Moodle, seguindo o calendário das disciplinas APS.

As aulas ministradas de forma "síncrona" são gravadas e disponibilizadas após para que o aluno possa assistir novamente quantas vezes desejar. Consulte o manual do Moodle para eventuais dúvidas de onde encontrar os links, aulas e conteúdo.

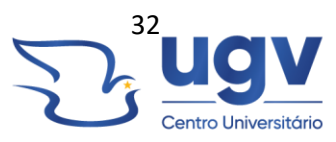

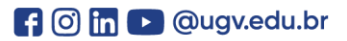

#### **11 SUPORTE - NTI**

O setor do NTI atende presencialmente e por dois canais online oficiais da instituição: E-mail e WhatsApp.

Horário de atendimento: 07:30hs as 22:30hs de segunda a sexta. E nos sábados das 08h às 12hs.

Contatos: 42 9103-6192 - WhatsApp NTI

42 3522-6192 - WhatsApp Ugv

E-mail: nti@ugv.edu.br

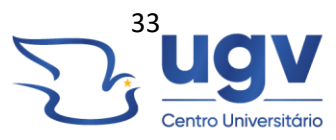

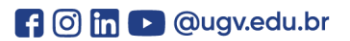